# STARC Course Registration Process

- Following the slides will help the LACs assist individuals through the STARC registration process
- Eligible GM-UAW Employees must complete the TAP section to obtain their voucher prior to registering with Penn Foster
- GM-UAW employees that are not TAP eligible as well as External candidates should proceed to the Penn Foster "Self-pay" section towards the end of the slide deck
- Note: Important reference information is provided at the end of the slide deck

### **STARC – Tuition Assistance (TAP) Application Process**

For Eligible GM-UAW Employees

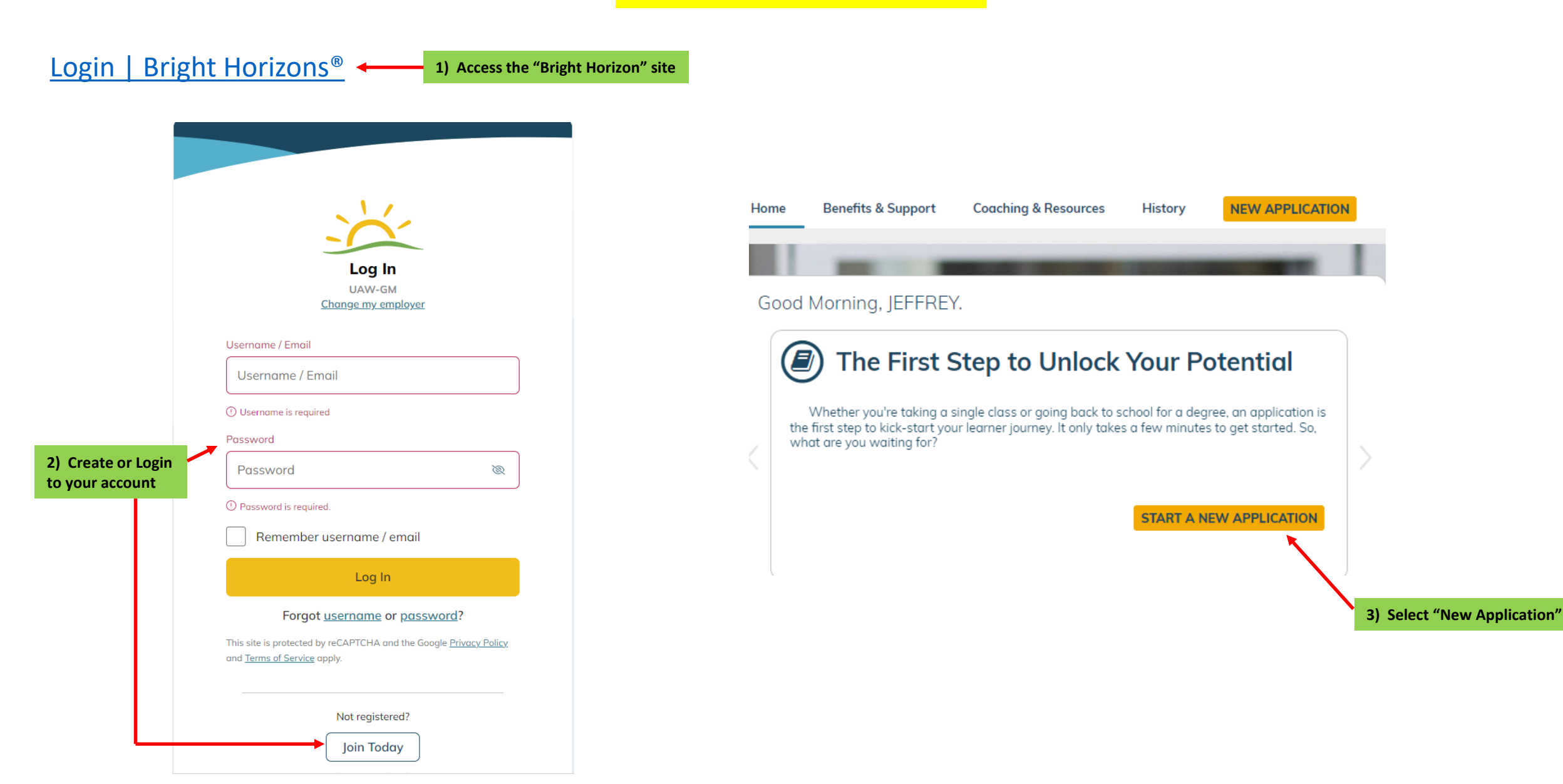

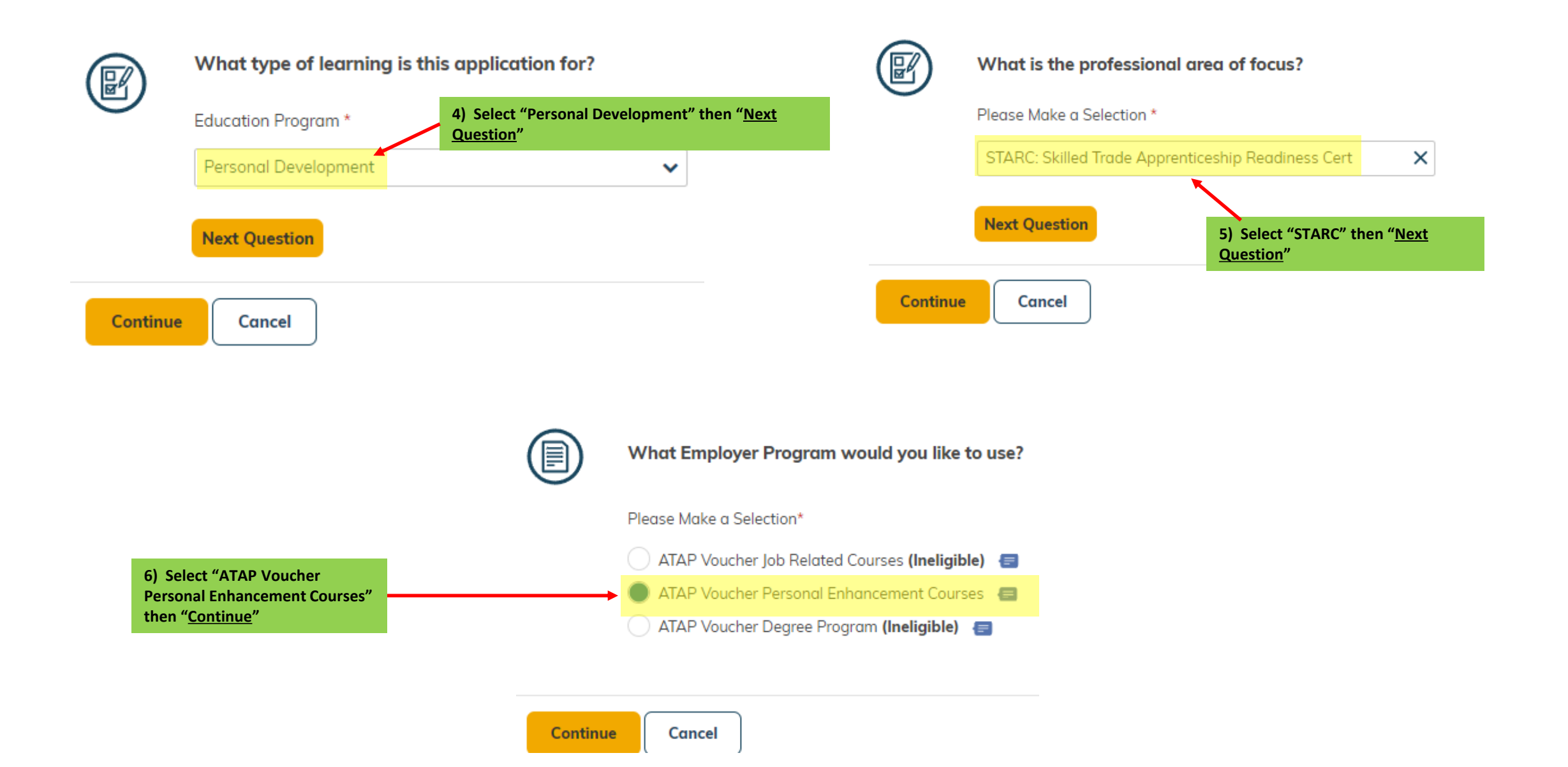

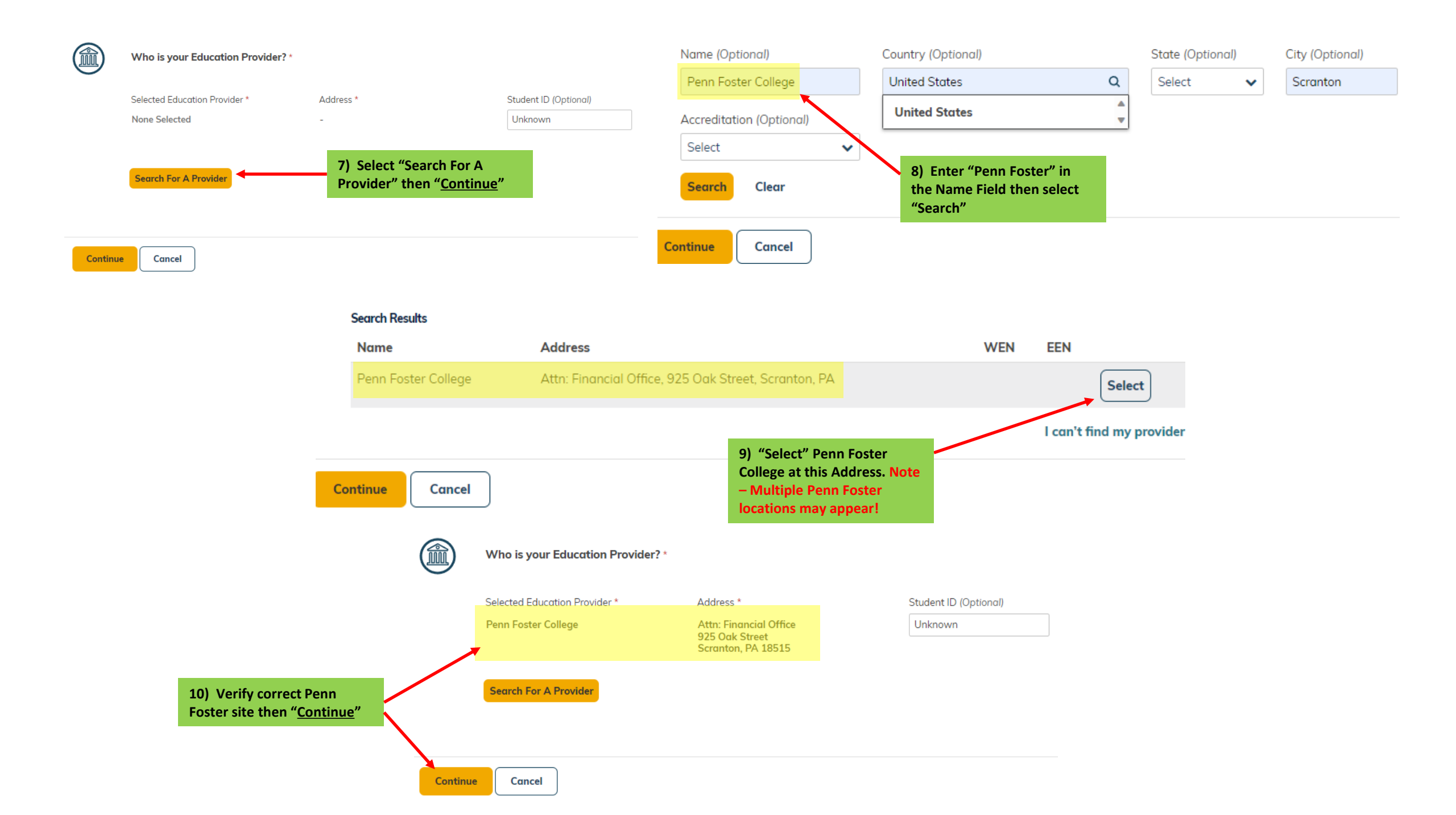

# **Notification**

\*\*\*Next two slides are processes for Semester 1 and Semester 2. Be aware of what semester and dates you are registering for before proceeding\*\*\*

### **Registration Process for Semester 1 (STARC 1 & 2)**

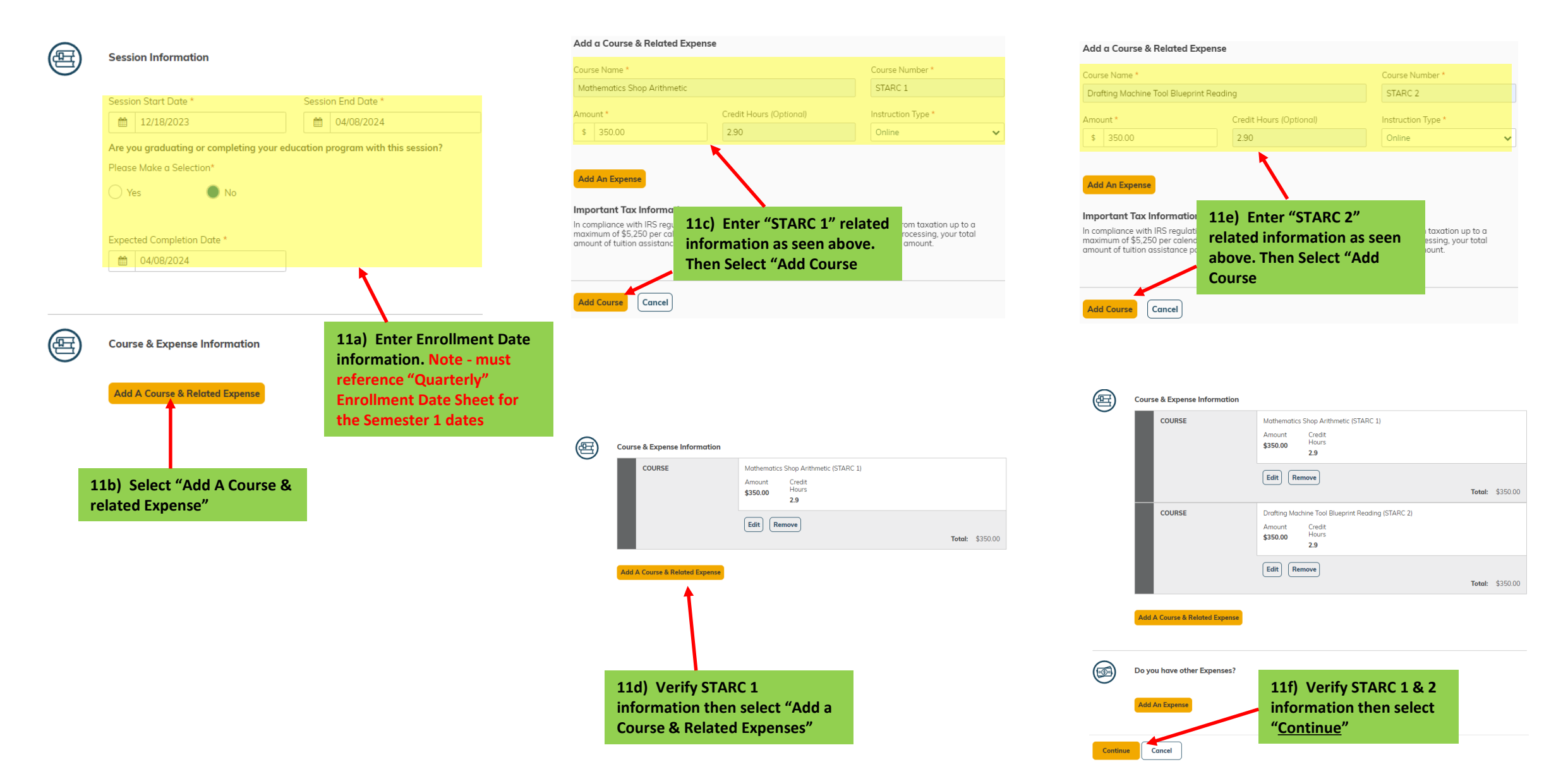

### **Registration Process for Semester 2 (STARC 3 & 4)**

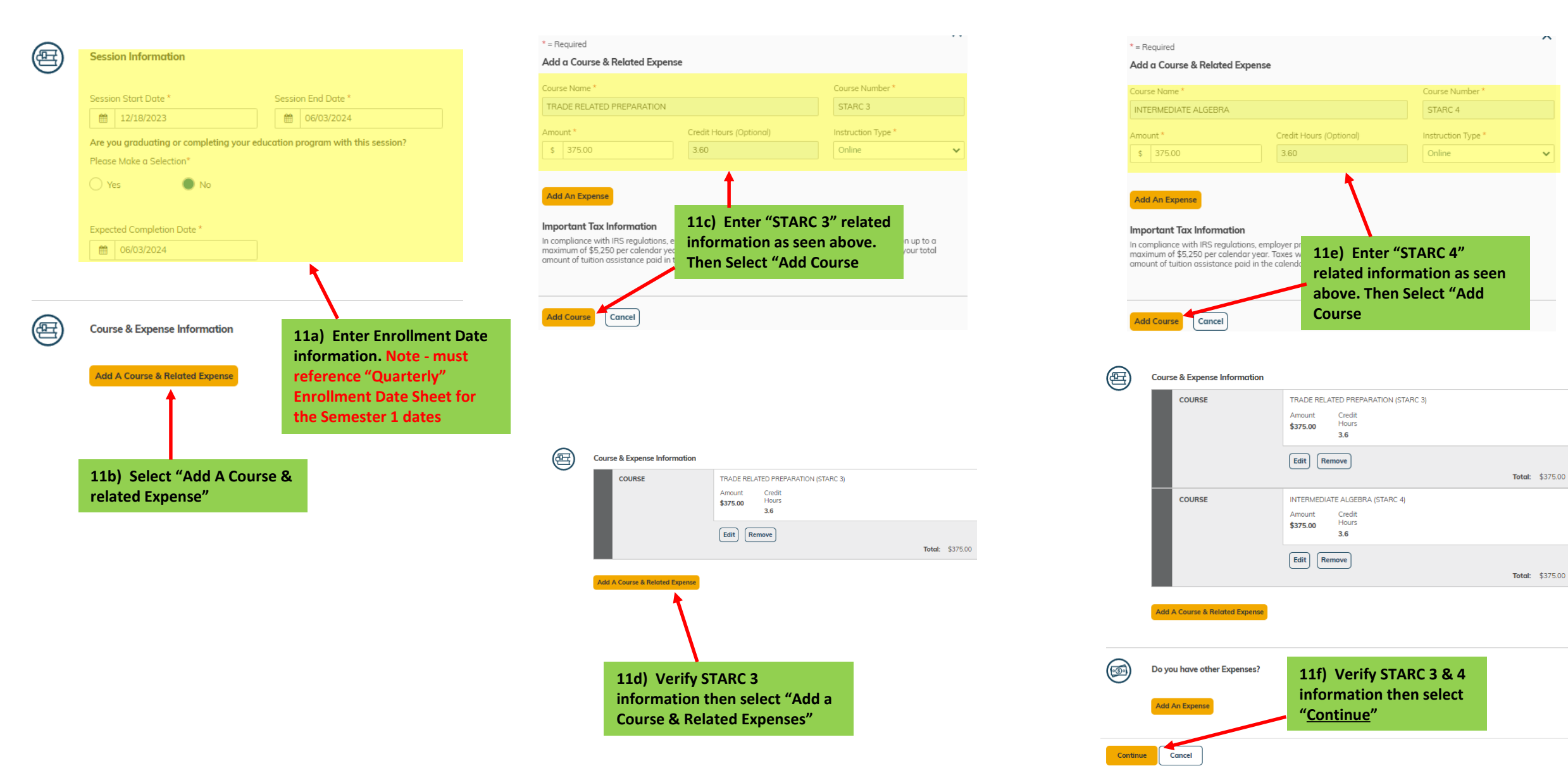

Did you receive any grants, scholarships, or discounts?

Please Make a Selection

🔿 Yes 🛛 🔘 I

#### Agreements

#### Participant Agreement

As an eligible UAW-represented General Motors employee, I apply for approval of the above course(s) under the UAW-GM Tuition Assistance Plan. I understand that: (1) The UAW-GM Tuition Assistance Plan Administrators reserve the right to approve, or discontinue participationeligibility of an educational provider under the provisions of the Plan; (2) Tuition assistance will be subject to conditions contained in the Plan; (3) I am responsible for the payment of all non-approved costs and/or fees; (4) My employment status is not affected by such training; (5) The participation is voluntary, not considered hours of work or employment and is not subject to compensation.

In addition, I agree to provide whatever information required by the administrators of the UAW-GM Tuition Assistance Plan and that continuance in the Plan is subject to meeting its provisions, including satisfactory course completion requirements. I further authorize any educational institution that I attend to release to the UAW-GM Tuition Assistance Plan any requested information pertinent to this Plan regarding my status in said institution, including the release of a transcript or other information as outlined in the Plan.

I have read the above conditions of the Plan and agree to abide by them. Federal tax law may require General Mators to treat certain tuition assistance benefits as taxable income. As such, benefits under the Plan may be subject to withholding of Federal income tax, FLCA, applicable state and local taxes, as well as Form W-2 reporting. Please consult your Tax Advisor.

I agree 1

#### FERPA Agreement

The Family Educational Rights and Privacy Act of 1974, as amended (FERPA) ensures students of the right to privacy and confidentiality with respect to their educational records and limits access to the information contained in those records. Under FERPA, you have the right to deny authorization to release your educational records. However, in order to receive tuition assistance through Bright Horizons EdAssist Solutions, it is necessary for Bright Horizons to receive and share your educational records with your employer. By checking "I Agere' below, you agree as follows: Educational institutions, schools, agencies or individuals holding my educational records may release such records to Bright Horizons. Bright Horizons may release my educational records (whether received from educational institutions, schools, agencies, or individuals) to my employer. This consent shall remain in effect until I submit a written request to cancel the authorization. If you do not agree with the above terms, please understand that we will be unable to process your tuition assistance application, and your application will be concelled.

I agree

By providing my electronic signature (case sensitive), I acknowledge that the preceding information is accurate and complete to the best of my knowledge. I meet all of the requirements of the UAW-GM Tuition Assistance Plan and acknowledge and agree that UAW-GM reserves the right, in their sole discretion, to modify, amend, change, or terminate this plan at any time and for any reason without advance notice.

12) Complete Legal Section

and electronically sign name

"Exactly" how it is shown.

Then select "Continue"

I also acknowledge and agree that improper or unauthorized usage of the program including, but not limited to, falsification of information or records may result in disciplinary action, up to and including discharge.

Your Name:

#### JEFFREY HANSON

Enter your name exactly as it appears above.

JEFFREY HANSON

To accept agreement(s), you must type your name exactly as it appears above.

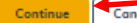

#### **13)** Review Application Sections. Then select "Submit Application"

#### **Application Review Section**

- 1) Review Contact Information (Verify address and email is correct with Bright Horizons)
- 2) Program Review
- 3) Education Provider Review
- 4) Expense Review
- 5) Select "Submit Application"

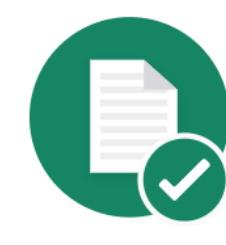

#### Tuition application # 11684621 was submitted.

#### Your application has been approved

Congratulations, your application has been approved and met initial eligibility requirements. Please note, approval of this initial application does not guarantee payment. Documentation must be submitted in accordance with your program guidelines.

Upon receiving a signed Letter of Credit (LOC) at course registration, the school will bill Bright Horizons directly for approved coursework and expenses. To complete the process, please access and print the Letter of Credit (LOC), then complete the LOC and send it to your education provider.

Return to Home Page Log Out

#### 14) Next Steps:

- a) The approved "un-signed" voucher will be sent to your email of record
- b) Print Voucher and then sign & date
- c) Scan and email "Signed" Voucher to your email
- d) Save "Signed" Voucher under Name & Voucher # in pdf format (Ex. johnsmith\_Tap Approval\_11623473.pdf)
- e) This voucher will be required for upload when registering with Penn Foster

### **GM-UAW**

## **Penn Foster Registration Section**

\*\*\*Individuals who qualify for TAP voucher use the procedure in the following section\*\*\*

GM-UAW | Penn Foster

1) Access Penn Foster (GM-UAW) enrollment site

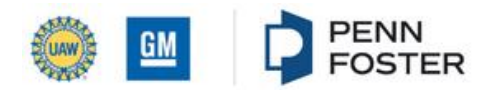

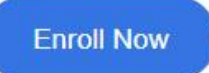

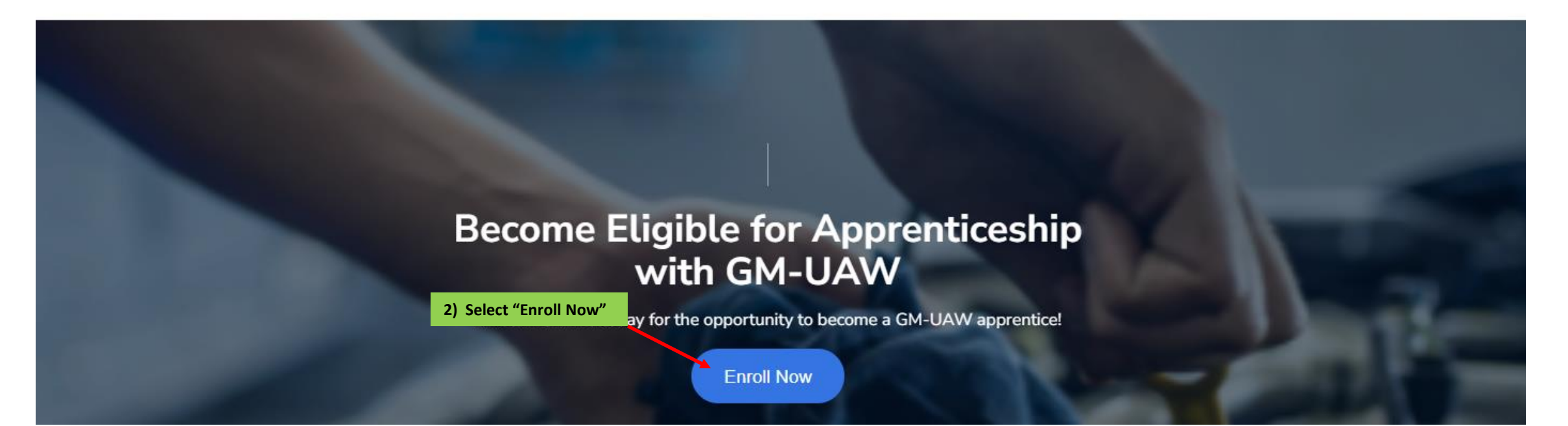

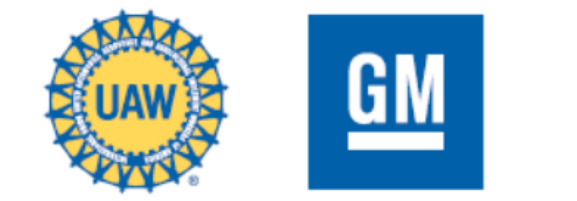

| P 1 OF 3 : PROGRAM INFORMATION            | 3) Select "STARC Semester"                                                                                                    |   |                           |   |
|-------------------------------------------|----------------------------------------------------------------------------------------------------|---|---------------------------|---|
| bose which program your are interested in |                                                                                                    |   |                           |   |
| ARC - Semester 1 (D2L)                    | A) Deve late required fields                                                                                                    | • |                           |   |
| Continue                                  | 4) Populate required fields<br>highlighted below                                                                                                    |   |                           |   |
| STEP 2 OF 3 : VOUCHER INFORMATION         |                                                                                                    |   |                           |   |
| Select Plant Location *                   | <ul> <li>Image: A second second sec<br/>second second second second second second second second second second second second second second second second second second second second second second second second second second second second second second second second second sec</li></ul> |   | Select Enrollment Date *  |   |
| GM-Romulus Powertrain                     |                                                                                                    | ~ | Monday, December 18, 2023 | ~ |
| Voucher Number *                          |                                                                                                    |   |                           |   |
| 11342198                                  |                                                                                                    |   |                           |   |

Please sign your voucher, take a photo or scan the paper, and upload the file here (allowed .ipg. .png. .pdf) \*

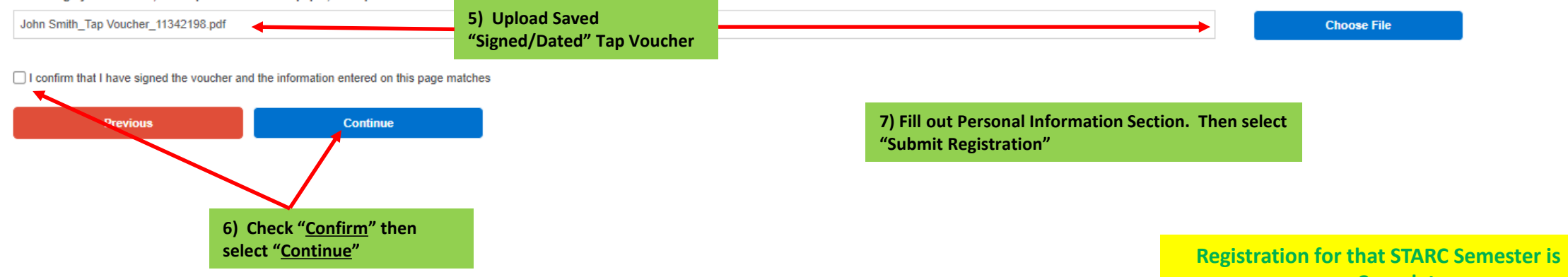

now Complete

### "Self-Pay"

### **Penn Foster Registration Section**

\*\*\*Individuals who "<u>Do Not</u>" qualify for TAP voucher, or are repeating a course are "self paying" and must use the following section\*\*\*

GM-UAW | Penn Foster +

1) Access Penn Foster (Self-Pay) enrollment site

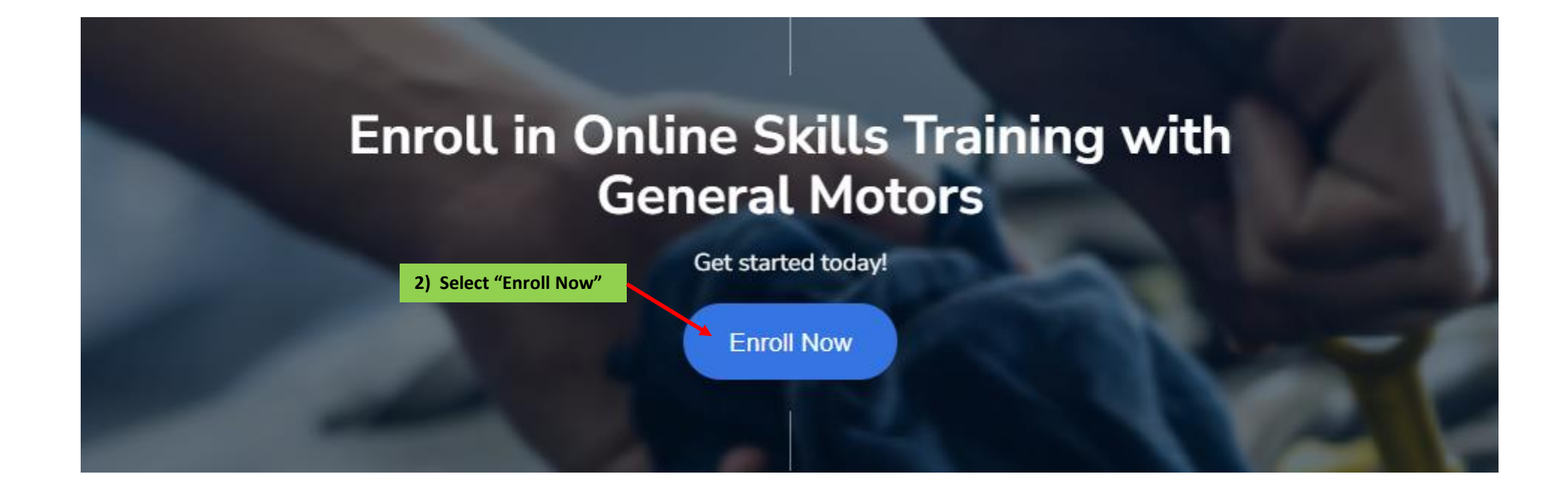

| PENN<br>FOSTER                                                                                                    | SECURE                                                                                                    |
|----------------------------------------------------------------------------------------------------|----------------------------------------------------------------------------------------------------|
| 1 PROGRAM DETAILS 2 PERSONAL DETAILS 3 PAYME                                                                             | A REVIEW ORDER                                                                                                    |
| PROGRAM/ COURSE                                                                                                    |                                                                                                    |
| Select Program/Course                                                                                                    | Select Enrollment Date -                                                                                                    |
| Semester 1 (STARC 1 and STARC 2) D2L                                                                                     | Monday, September 18, 2023                                                                                                    |
| IMPORTANT: Your enrollment will be proce<br>for the full price of the semester or course, and you minteenre your chromin | select. Please note that this means the credit card you entered will be charged<br>tent confirmation and Student ID nun 4) Select the enrollment date ou select. |
| You'll have the chance to review your choices and your enrollment will be re                                             | eviewed                                                                                                    |
| before any payment is collected.                                                                                         | CONTINUE                                                                                                    |
| ENTER YOUR PERSONAL DETAILS                                                                                              | 5) Select Continue                                                                                                    |
| CHOOSE YOUR PAYMENT OPTIONS                                                                                              |                                                                                                    |

### **REVIEW YOUR ORDER**

| 1 PROGRAM DETAILS 2                      | PERSONAL DETAILS 3 PAYMENT | r options 4 REVIEW ORDER                 |                   |
|------------------------------------------|----------------------------|------------------------------------------|-------------------|
| ENTER YOUR PERSONAL D                    | DETAILS                    |                                          |                   |
| Fields marked with an asterisk(*) are ma | anadatory                  |                                          |                   |
| First Name *                             |                            | Last Name *                              |                   |
| Jeff                                     |                            | Hanson                                   |                   |
| Email *                                  |                            | Confirm Email *                          |                   |
| jeffrey.c.hanson@gm.com                  |                            | jeffrey.c.hanson@gm.com                  |                   |
| Phone Number (ex. 5705551234) *          | Phone Type *               | Gender *                                 | Date of Birth *   |
| 7347163045                               | Mobile O Others            | Male •                                   | 06/12/1971        |
| Address *                                |                            | Address 2(optional)                      |                   |
| 36880 Ecorse Rd.                         |                            | Address2                                 |                   |
| City *                                   |                            | State/Province *                         | Zip/Postal Code * |
| Romulus                                  |                            | Michigan                                 | 48174             |
| Highest Level Of Education *             |                            | GM Identification Number (if applicable) |                   |
| Bachelor's Degree                        | v                          | 111222333                                |                   |
| Ethnicity                                |                            | Military Veteran Status *                |                   |

6) Fill out Personal Information Section and then Select "<u>Continue</u>"

White

By clicking continue, I understand that Penn Foster may call and/or text me about educational services at the phone number provided, including a wireless number, using automated technology. I understand that I am not required to provide this consent to attend Penn Foster. If I choose to NOT provide this consent, I understand that I need to contact Penn Foster at 1-800-216-6664 to enroll in the program.

Ŧ

Yes

You'll have the chance to review your choices and your enrollment will be reviewed

| PENN<br>FOSTER           |                                  |                                                         | SECURE       |
|--------------------------|----------------------------------|---------------------------------------------------------|--------------|
| PROGRAM DETAILS          | 2 PERSONAL DETAILS               | 3 PAYMENT OPTIONS 4 REVIEW ORDER                        |              |
| OOSE YOUR PAYN           | IENT OPTIONS                     |                                                         |              |
| \$700 - PAY IN FULL      |                                  |                                                         |              |
|                          |                                  |                                                         |              |
|                          |                                  | CREDIT / DEBIT CARD                                     |              |
| ds marked with an asteri | sk (*) are mandatory             | BILLING ADDRESS                                         |              |
| Came as contact addre    | 955                              |                                                         |              |
| Note: rour name and ad   | aress must match the billing ham | e and adaress on your creait card statement Last Name * |              |
| irst Name                |                                  | Last Name                                               |              |
| dress *                  |                                  | Address 2 (optional)                                    | Registration |

7) "Complete" payment information

## **Reference Information**

### **Current Semester Enrollment Dates**

| Semester 1         |                   |  |
|--------------------|-------------------|--|
| Start Date         | End Date          |  |
| July 1, 2024       | October 21, 2024  |  |
| July 8, 2024       | October 28, 2024  |  |
| July 15, 2024      | November 4, 2024  |  |
| July 22, 2024      | November 11, 2024 |  |
| July 29, 2024      | November 18, 2024 |  |
| August 5, 2024     | November 25, 2024 |  |
| August 12, 2024    | December 2, 2024  |  |
| August 19, 2024    | December 9, 2024  |  |
| August 26, 2024    | December 16, 2024 |  |
| September 3, 2024  | December 24, 2024 |  |
| September 9, 2024  | December 30, 2024 |  |
| September 16, 2024 | January 6, 2025   |  |
| September 23, 2024 | January 13, 2025  |  |
| September 30, 2024 | January 20, 2025  |  |

| Semester 2         |                   |  |
|--------------------|-------------------|--|
| Start Date         | End Date          |  |
| July 1, 2024       | December 16, 2024 |  |
| July 8, 2024       | December 23, 2024 |  |
| July 15, 2024      | December 30, 2024 |  |
| July 22, 2024      | January 6, 2025   |  |
| July 29, 2024      | January 13, 2025  |  |
| August 5, 2024     | January 20, 2025  |  |
| August 12, 2024    | January 27, 2025  |  |
| August 19, 2024    | February 3, 2025  |  |
| August 26, 2024    | February 10, 2025 |  |
| September 3, 2024  | February 18, 2025 |  |
| September 9, 2024  | February 24, 2025 |  |
| September 16, 2024 | March 3, 2025     |  |
| September 23, 2024 | March 10, 2025    |  |
| September 30, 2024 | March 17, 2025    |  |

# All STARC Courses are "Online"

# Semester 1

- STARC 1 Mathematics Shop Arithmetic <u>\$350.00</u>
- STARC 2 Drafting Machine Tool Blueprint Reading \$350.00

# Semester 2

- STARC 3 Trade Related Preparation <u>\$375.00</u>
- STARC 4 Intermediate Algebra <u>\$375.00</u>

Note – STARC 4 is the only course that allows for prior credits if approval is granted via "official"

transcript submission.

### STARC PROGRAM

### TRANSCRIPTS SUBMISSION PROCESS

- Official transcripts must be submitted by the "Colleges or Universities" to the National parties at: apprentice.committee@gm.com
  - Attention: National Parties
- Applicants need to identify their home plant when submitting transcripts. We will notify Penn Foster and the appropriate local apprentice chairpersons weekly of transcript decisions. <u>Only Official transcripts will be</u> <u>considered for credit</u>.
- If an applicant is interested in continuing their education past the STARC certificate program and pursuing a degree with Penn Foster, those applicants will need to follow the official guidelines of Penn Foster for transfer credit.